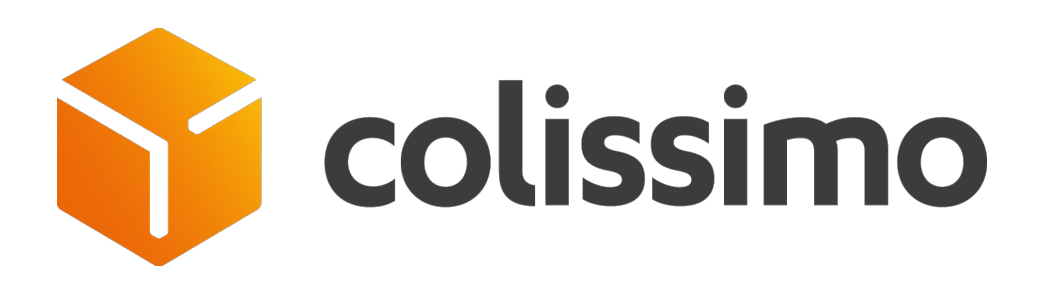

Help with migrating from the old pick-up point page (Pudo page) to the Widget Pick-up point V2

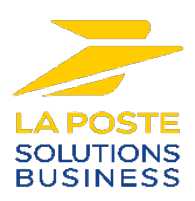

### Why should you switch to the new Widget Pick-up point V2?

You are currently using an old technical solution for suggesting points of collection.

This will be replaced by a new version, called a widget, offering the same functions and more, but with revised and improved ergonomics, to be integrated into your front office.

In more detail, Widget V2 offers a web-standard service compared with the old solution, which has become obsolete:

- ✓ A UX/UI redesign in a responsive interface
- ✓ Simple to implement in the order purchase tunnel
- ✓ Exclusive new features:
  - Possibility of adjusting the widget to match your graphic charter
  - ✤ Address autocompletion
  - Presentation of points on the map
- $\checkmark\,$  Security updates and performance improvements

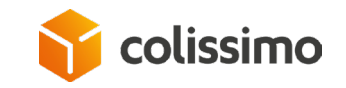

### View of the HTML page (PUDO) VS the Widget V2

| 1  | Choisissez votre langue : FR   NL   DE   EN   ES   PT                                                                                                  |                                 |                             |
|----|----------------------------------------------------------------------------------------------------|---------------------------------|-----------------------------|
| ol | 1. VOS INFORMATIONS<br>DE LIVRAISON                                                                                                    | 2. MODE DE<br>LIVRAISON         | 3. VALIDATION               |
| •  | A l'adresse suivante (5,95                                                                                                    | €)                              | Modifier l'adresse          |
|    | Livraison à l'adresse de votre choix en mains propres ou en boîte aux lettres.<br>En savoir plus                                                       |                                 |                             |
|    | M. mse Mse<br>62 rue camille desmoulins<br>92130 Issy-les-Moulineaux<br>France<br>Courriel : mse@gmail.com                                             |                                 |                             |
|    | Code porte                                                                                                    | Code porte 2                    |                             |
|    | Information complémentaire pour faciliter la livraison du colis                                                                                        |                                 |                             |
|    |                                                                                                    |                                 | 1.                          |
|    | La Poste-Collosimo s'enpage à ne pas utiliser vos coordonnées à d'autres fins que la<br>livraison de votre colis.                                      |                                 |                             |
|    | Dans un point de retrait à proximité                                                                                                    |                                 |                             |
|    | Livraison dans l'un des 17 700 points de retrait du groupe La Poste, de votre choix<br>(Bureau de Poste, relais commerçant et consigne pickup station) |                                 |                             |
|    | A La Poste (5,95 €)                                                                                                    | En relais Pick<br>Station (5.95 | cup / consigne Pickup<br>C) |

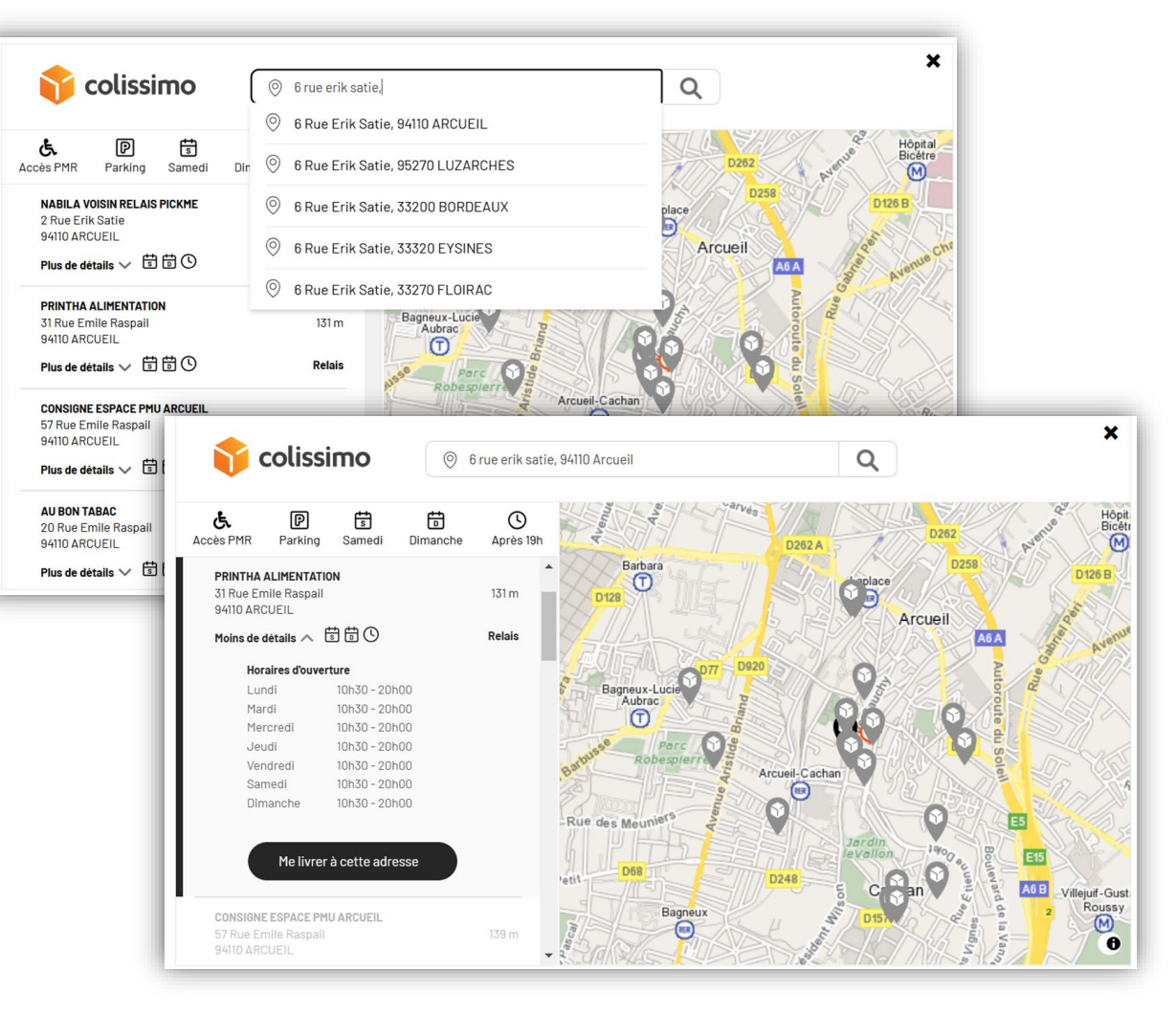

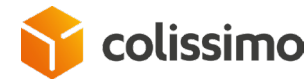

## Integration procedure mode

The Widget V2 is accessible in https only at the URL :

https://ws.colissimo.fr/widget-colissimo/js/jquery.plugin.colissimo.min.js

To run, the widget needs the following:

- ✓ jQuery version 3.0 minimum
- ✓ Mapbox GL version 2.3.1 minimum for mapping
- ✓ The Widget Colissimo

### The integration stages are :

- 1) Obtain an authentication token (API Key) via <u>https://ws.colissimo.fr/widget-</u> <u>colissimo/rest/authenticate.rest</u> from your Colissimo box space
- 2) Use the token as an authentication key in the widget's call parameters
- 3) Integrate the Widget into your shopping tunnel

The parameters are supplied to the *frameColissimoOpen* JavaScript method in JSON format. A full description of the widget parameters can be found in the documentation available <u>here</u>.

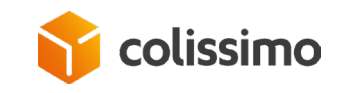

### Importing JS libraries

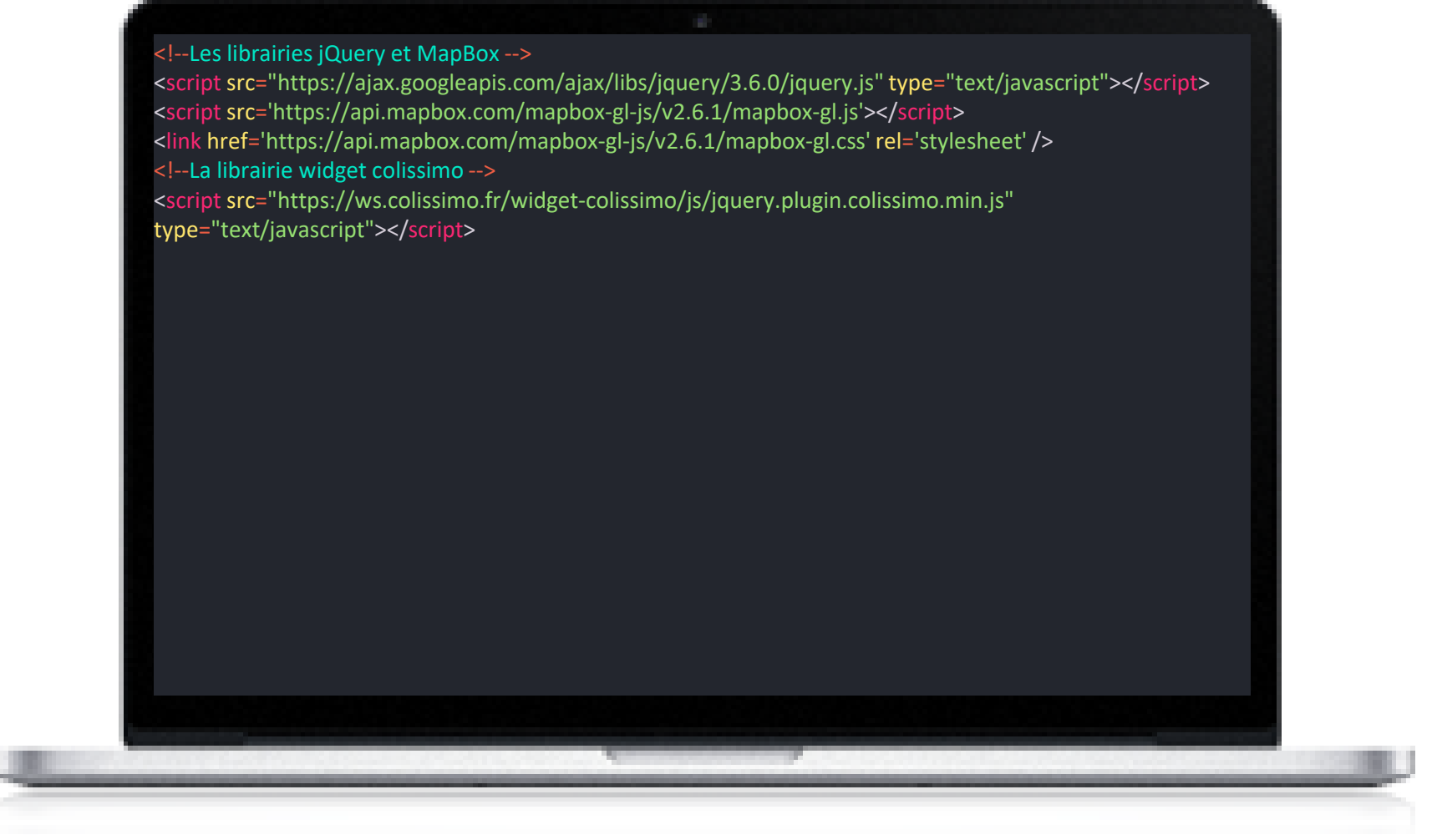

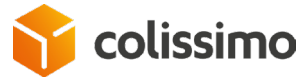

# Example of a Widget call

<!DOCTYPE html> <html lang="fr"> <!--Les librairies jQuery et MapBox --> <script src="https://ajax.googleapis.com/ajax/libs/jquery/3.6.0/jquery.js" type="text/javascript"></script></script <script src='https://api.mapbox.com/mapbox-gl-js/v2.6.1/mapbox-gl.js'></script> khref='https://api.mapbox.com/mapbox-gl-js/v2.6.1/mapbox-gl.css' rel='stylesheet' /> <!--La librairie widget colissimo --> <script src="https://ws.colissimo.fr/widget-colissimo/js/jquery.plugin.colissimo.min.js" type="text/javascript"></script> <div id="monIdDeWidgetColissimo" class=""></div> <script type="text/javascript"> <!--URL du serveur colissimo --> var url\_serveur = 'https://ws.colissimo.fr'; <!--La méthode appelée par le widget lors de la sélection d'un point de retrait par l'utilisateur, l'objet point contient toutes les informations du point de retrait --> function maMethodeDeCallBack(point) { console.log('call back frame'); console.log(point); jQuery('#monIdDeWidgetColissimo').frameColissimoClose(); <!-- on doit s'authentifier séparément pour raison de sécurité--> <!--Le token de connexion au widget --> var token = 'eyJhbGciOiJIUzI1NiJ9.eyJqdGkiOil4ZTZkMjgyYjUxZDBlMjgyY2l0ODdkM2QzNGVjMDMwNSIsImlhdCl6MTY0MTk5NjQ5OCwic3Viljoid2lkZ2V0liwiaXNzljoiODE4NDE5liwiZXhwIjoxNj QxOTk4Mjk4fQ.FP0-NCyGvf5umnHEu0cZ4fAyYnsN7yoS4AxTsdaGFYY'; \$('#monIdDeWidgetColissimo').frameColissimoOpen({ "URLColissimo" : url serveur, <!-- nom de la méthode qui sera appelée lors de la sélection d'un point de retrait --> "callBackFrame" : 'maMethodeDeCallBack', "ceCountry" : "FR", "ceAddress" : "1 rue de rivoli", "ceZipCode" : "75001", "ceTown" : "Paris", "origin" : "WIDGET", "filterRelay" : "1", "token" : token });

## Access link to the documentation on the customer area (CBOX)

#### Technical documentation for customer integration :

https://www.colissimo.entreprise.laposte.fr/en/tools-and-services

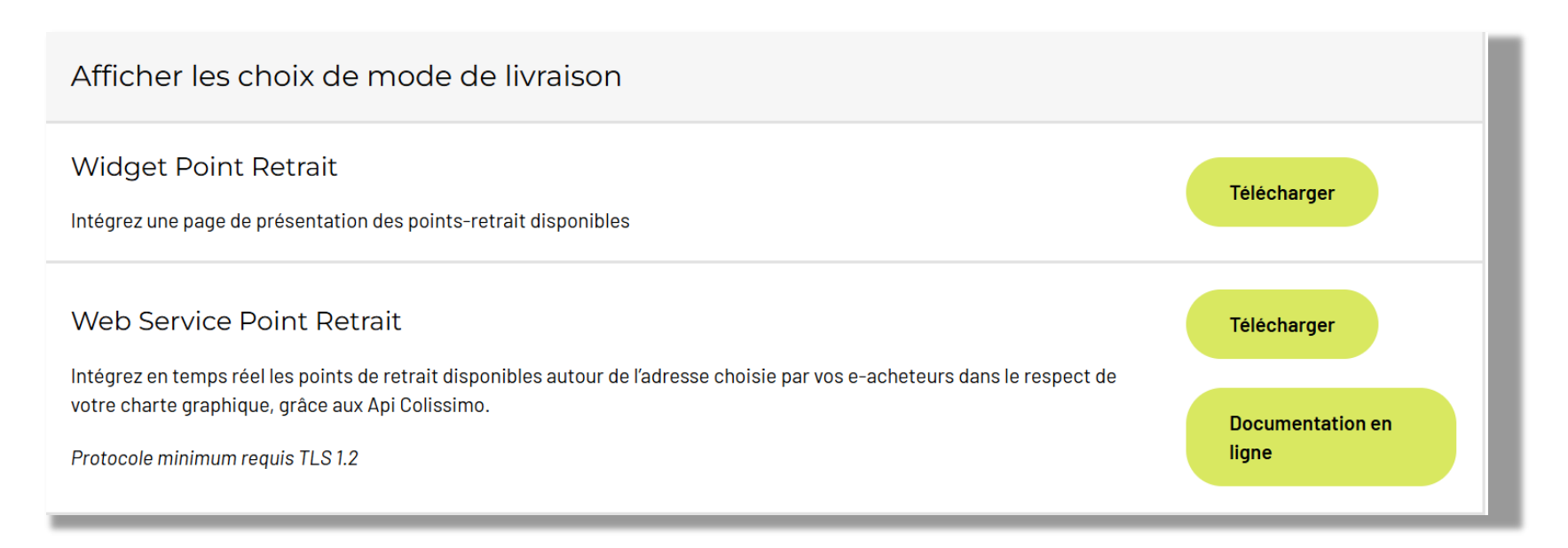

#### Find out about upcoming developments and the latest features :

https://www.colissimo.entreprise.laposte.fr/en/evolutions-your-technical-solutions

If you need help, our support team, whose contact details can be found in your customer area (CBOX), will be happy to answer any questions you may have about this migration.

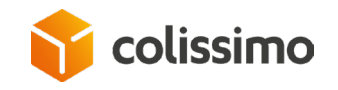

# Thank you for your attention

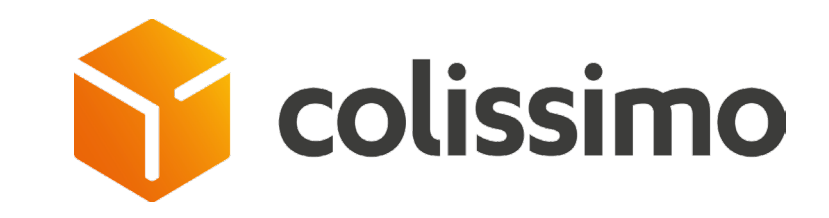

Prénom nom Fonction Prenom.nom@laposte.fr 00 00 00 00 00

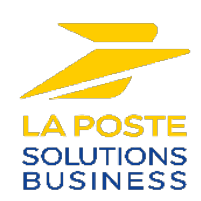